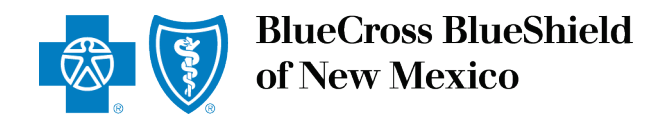

September 2023

# Blue Access for Employers<sup>SM</sup> (BAE<sup>SM</sup>) Membership Message Center How-To Guide

Blue Cross and Blue Shield of New Mexico, a Division of Health Care Service Corporation, a Mutual Legal Reserve Company, an Independent Licensee of the Blue Cross and Blue Shield Association

# Introducing the Membership Message Center in BAE

#### Improving and Data Security and Communications

The Membership Message Center in Blue Access for Employers<sup>SM</sup> (BAE<sup>SM</sup>) improves and streamlines membership-related communications and protects those communications with added security.

The Membership Message Center is a secure platform for sending inquiries and preventing unauthorized access. This feature allows us to better protect data and provide efficient communications regarding members.

The next few pages describe how the feature works and how to grant or remove access.

This enhancement underscores our commitment to protecting our data and ensuring the highest level of security for our valued customers.

| Employer Home                                                                                                    | Account Summary                                                                                                    | ABC COMPANY INC                                                                                  |  |  |
|----------------------------------------------------------------------------------------------------|----------------------------------------------------------------------------------------------------|--------------------------------------------------------------------------------------------------|--|--|
| <ul> <li>Account Summary</li> <li>Enrollment</li> <li>Employee Maintenance</li> <li>Membership Message Center</li> </ul> | <ul> <li><u>View Details</u></li> <li><u>View Health Plans</u></li> <li><u>Update Profile</u></li> <li><u>SBC Monitoring Performance</u></li> <li><u>ACTION REQUIRED</u></li> </ul> | Account #: <b>000000</b><br>Effective Date: <b>04/15/2012</b><br>Renewal Date: <b>01/01/2022</b> |  |  |
| • Billing                                                                                                    | Employee Maintenance I w                                                                                                    | ant to: Select an action                                                                         |  |  |
| ▶ Reports                                                                                                    |                                                                                                    | Find an Employee/Dependent                                                                       |  |  |
| View Your Bill                                                                                                    | Get Started:                                                                                                    | Employee      Dependent                                                                          |  |  |
| View and print your bill <ul> <li>View Invoice</li> <li>View Bill Summary F</li> </ul>                                   | Select a maintenance option from the<br>I want to menu, then search for the<br>member<br>OR                                                                                         | SSN or ID Number OR Last Name First Name                                                         |  |  |
| Form Finder                                                                                                    | Enroll Employee                                                                                                    | Find                                                                                             |  |  |
| Advanced Search                                                                                                    | Recent Activity                                                                                                    |                                                                                                  |  |  |
| View All Forms                                                                                                    | There has been no activity within the 30 days.                                                                                                    | e past 30 days. Click View All to search beyond                                                  |  |  |
| Find a Doctor                                                                                                    |                                                                                                    |                                                                                                  |  |  |
| <ul> <li>Provider Finder® <sup>III</sup></li> <li>Find a Pharmacy <sup>III</sup></li> <li>View Drug Coverage</li> </ul>  | VIEW AII                                                                                                    |                                                                                                  |  |  |

# Automatic Access to Secure Messaging

By default, BAE Delegated Administrators have access to the Membership Message Center and all its functions.

Only those who can access the Member Messaging Center will see the **Member Messaging Center** menu in the left navigation. For other Users, it won't be visible.

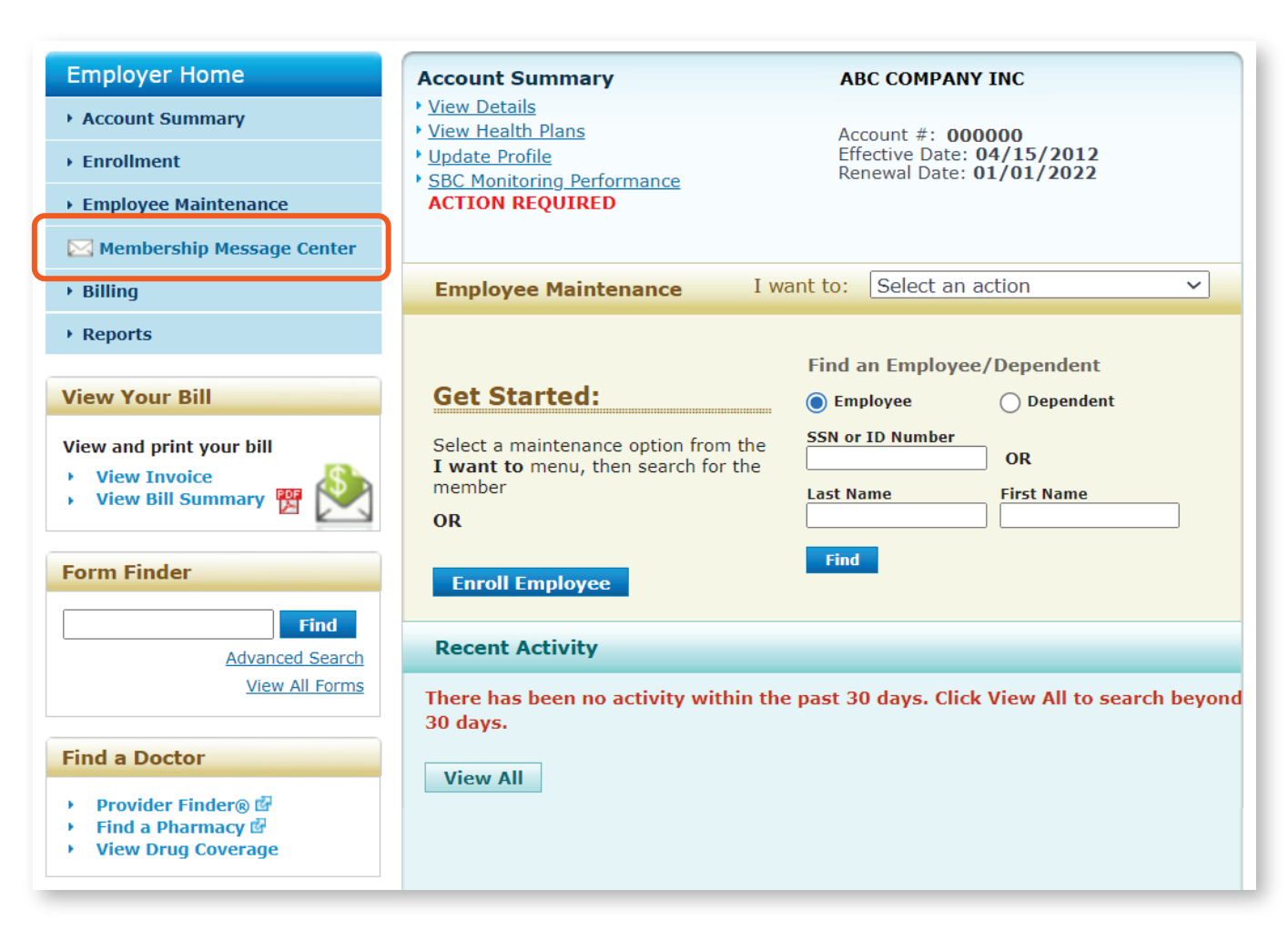

# Granting Group Secure Messaging Access

Delegated Administrators must manually grant Group Secure Messaging permission through the Security Manager.

To grant access to the Membership Messaging Center:

- 1. Choose Security Manager from the left-hand menu.
- 2. Select a User from vour Current Users list.
- 3. On the Maintain User tab. select **Group Secure** Messaging.
- 4. Click Submit.

**Disabling access** works similarly. The Delegated Administrator can remove access for a User at any time by deselecting the Group Secure Messaging box.

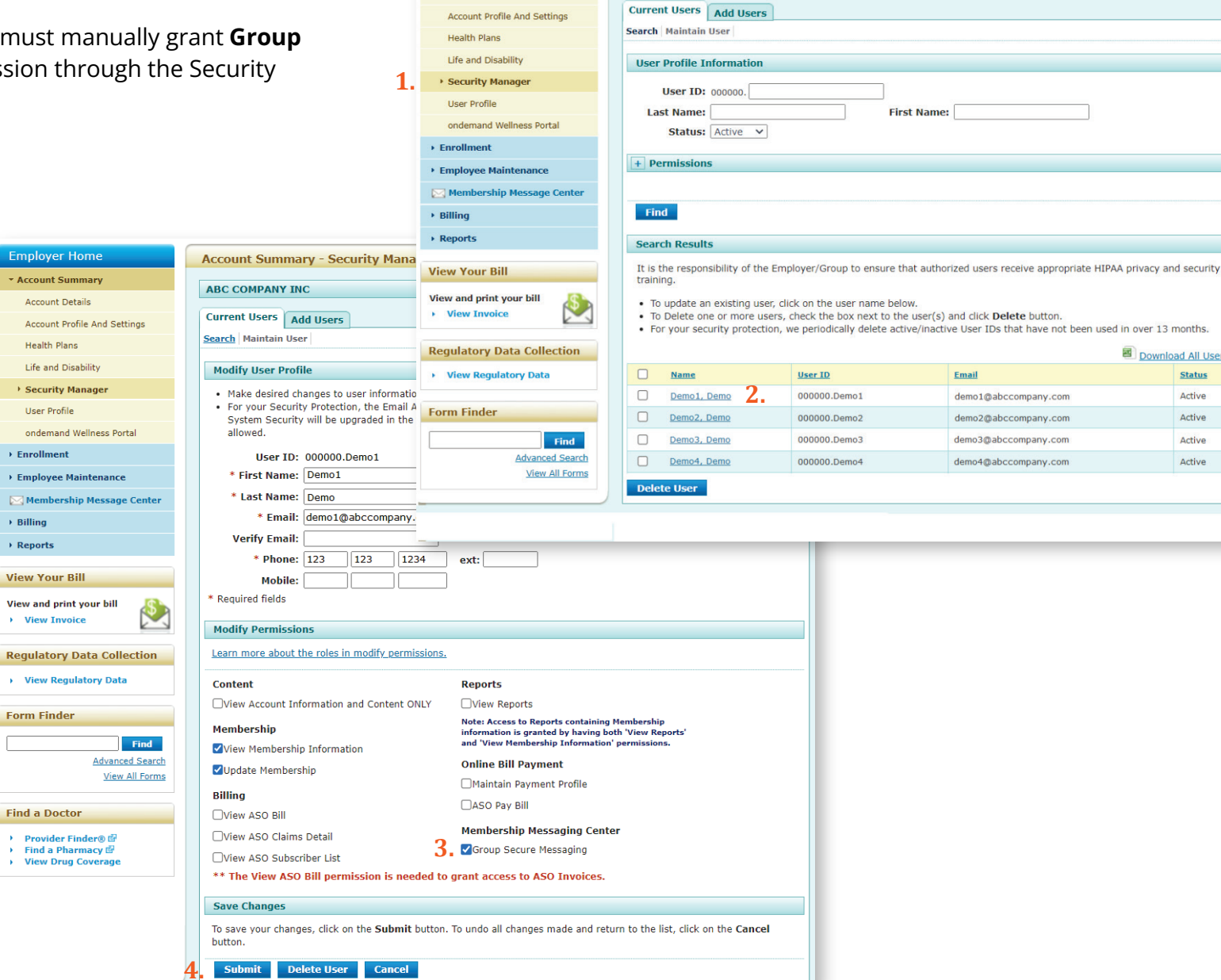

Employer Home

Account Summary

Account Details

**Account Summary - Security Manager** 

ABC COMPANY INC

0

Download All Users

Status

Active

Active

Active

Active

Email

demo1@abccompany.com

demo2@abccompany.com

demo3@abccompany.com

demo4@abccompany.com

# User Access for Initial Launch Only

At launch, the Delegated Administrator and some BAE Users will automatically have access to the Membership Messaging Center.

If a User currently has permission to View or Update Membership Information, the User will have the Group Secure Messaging function enabled by default.

Delegated Administrators may want to review Users with the **Membership** role and decide if they should have access to the Membership Message Center.

After the initial launch, **Group Secure Messaging** will not be automatically enabled for any Users, except for the Delegated Administrator

| AC COMPANY INC  Current Users Add Users Search Maintain User  Modify User Profile  I vise for your Security Protection, the Email Address must be unique to each user, and NOT used by different Person(s). The system Security will be upgraded in the future. If an Email Address is used by multiple persons, system access will not allowed. User ID: 00000.Demo1 Last Access:2023-09-13 09:29 AM  First Name: Demo I Last Name: Demo I Last Name: Demo I Last Name: Demo I Last Name: Demo I Last Name: Demo Verify Email: Phone: 122 123 1224 ext: Phone: 122 123 1224 ext: Phone: 122 123 1224 ext: Phone: 122 123 1224 ext: Phone: 122 123 1224 ext: Phone: 122 123 1224 ext: Phone: 122 123 1224 ext: Phone: 122 123 1224 ext: Phone: 123 123 1224 ext: Phone: 123 123 124 ext: Phone: 123 123 124 ext: Phone: 124 ext: Phone: 125 ext: Phone: 125 ext: Phone           | Home     | Account Summary - Security Manager                                                                                                    |                         |  |  |  |  |  |
|----------------------------------------------------------------------------------------------------|----------|----------------------------------------------------------------------------------------------------|-------------------------|--|--|--|--|--|
| d Settings d Settings            | iry      | ARC COMPANY INC                                                                                                    |                         |  |  |  |  |  |
| Settings Settings Settings Settings Settings Search   Maintain Users Search   Maintain User Search   Maintain User Modify User Profile  • Made desired changes to user information and then click on Submit button. • For Security Protection, the Email Address is used by multiple persons, system access will not slytem Security will be upgraded in the future. If an Email Address is used by multiple persons, system access will not slytem Security Protection, the Email Address is used by multiple persons, system access will not all User ID: 000000.Demo1 Last Access:2023-09-13 09:29 AM • First Name: Demo • Email: demo1@abccompany.com Verify Email: • Phone: [123 123 123 ext: Mobile: • Phone: [123 123 123 ext: Mobile: • Phone: [123 123 123 ext: Mobile: • Phone: [123 123 123 ext: Mobile: • Phone: [123 123 123 ext: Mobile: • Phone: [123 123 123 ext: Mobile: • Phone: [123 123 123 ext: Mobile: • Phone: [123 123 123 ext: Mobile: • Phone: [123 123 123 ext: Mobile: • Phone: [123 123 124 ext: Mobile: • Phone: [123 123 124 ext: • Mobile: • Phone: [123 123 124 ext: Mobile: • Phone: [123 123 124 ext: Mobile: • Phone: [123 123 124 ext: Mobile: • Phone: [123 123 124 ext: Mobile: • Phone: [123 123 124 ext: Mobile: • Phone: [123 123 124 ext: Mobile: • Phone: [123 123 124 ext: Mobile: • Phone: [123 123 124 ext: Mobile: • Phone: [123 123 124 ext: Mobile: • Phone: [123 123 124 ext: Mobile: • Phone: [123 123 124 ext: Mobile: • Phone: [123 123 124 ext: Mobile: • Phone: [123 123 124 ext: Mobile: • Phone: [123 123 124 ext: Mobile: • Phone: [123 124 ext: Mobile: • Phone: [123 125 124 ext: Mobile: • Phone: [123 125 124 ext: Mobile: • Phone: [123 125 124 ext: Mobile: • Phone: [123 125 124 ext: Mobile: • Phone: [123 124 ext: Mobile: • Phone: [123 125 124 ext: Mobile: • Phone: [123 124 ext: Mobile: • Phone: [123 124 ext: Mobile: • Phone: [123 124 ext: Mobile: • Phone: [123 124 ext: Mobile: • Phone: [123 124 ext: Mobile: • Phone: [123 124 ext: Mobile: • Phone: [123 124 ext: Mobile: • Phone: [123 124 ext: Mobile: • Phone: [124 124 ext: • Phore: [124           |          |                                                                                                    | v                       |  |  |  |  |  |
| Search Maintain User         Modify User Profile         • Make desired changes to user information and then click on Submit button.         • For your Security Protection, the Email Address must be unique to each user, and NOT used by different Person(s). The System Security will be upgraded in the future. If an Email Address is used by multiple persons, system access will not allowed.         user ID: 000000.Demo1       Last Access:2023-09-13 09:29 AM         • First Name: Demo1       • Last Name: Demo         • Last Name: Demo       • First Name: Demo         • Last Name: Demo       • First Name: Demo         • Phone: [123 ] 123   1234       ext:         • Required fields       Modify Permissions         Learn more about the roles in modify permissions.       Content         • Nembership       Oview Reports         • View Account Information and Content ONLY       View Reports         • Wembership Information       • Asio So Pay Bill         • View Aso Dill       • Membership formation         • Uview Aso Dill       • So Pay Bill         • View Aso Dill       • Membership Messaging Center         • Yew Aso Dill       • So ver changes, click on the Submit button. To undo all changes made and return to the list, click on the Cancel button.                                                                                                    | Settings | Current Users Add Users                                                                                                    |                         |  |  |  |  |  |
| Modify User Profile         • Make desired changes to user information and then click on Submit button.         • For your Security Will be upgraded in the future. If an Email Address is used by multiple persons, system access will not allowed.         User ID: 000000.Demo1       Last Access:2023-09-13 09:29 AM         • First Name:       Demo1         • Last Name:       Demo1         • Last Name:       Demo1         • Last Name:       Demo1         • Email:       demo1@pabcompany.com         Verify Email:       • Phone:         • Phone:       123         • Required fields         Modify Permissions         Learn more about the roles in modify permissions.         Content       Reports         • View Kenotrship       Note: Access to Raports containing Pembership         • View Membership       Online Bill Payment         • View AsD Still       • Membership Information         • View AsD Scius Detail       • Store Scure Messaging         • View AsD Still permission is needed to grant access to ASD Invoices.         Save Your changes, click on the Submit button. To undo all changes made and return to the list, click on the Cancel buttor.                                                                                                    |          | Search Maintain User                                                                                                    |                         |  |  |  |  |  |
| <ul> <li>Make desired changes to user information and then click on Submit button.</li> <li>For your Security Protection, the Email Address must be unique to each user, and NOT used by different Person(s). The system Security will be upgraded in the future. If an Email Address is used by multiple persons, system access will not allowed.</li> <li>User ID: 000000.Demo1 Last Access:2023-09-13 09:29 AM</li> <li>First Name: Demo1</li> <li>Last Name: Demo1</li> <li>Last Name: Demo1</li> <li>Last Name: Demo1</li> <li>Last Name: Demo1</li> <li>Last Name: Demo1</li> <li>Last Access:2023-09-13 09:29 AM</li> <li>First Name: Demo1</li> <li>Last Name: Demo1</li> <li>Last Access:2023-09-13 09:29 AM</li> <li>First Name: Demo1</li> <li>Last Name: Demo1</li> <li>Last Name: Demo1</li> <li>Last Access:2023-09-13 09:29 AM</li> <li>First Name: Demo1</li> <li>Last Name: Demo1</li> <li>Last Access:2023-09-13 09:29 AM</li> <li>First Name: Demo1</li> <li>Last Accession</li> <li>Verity Email: demo1@abccompany.com</li> <li>Verity Email: demo1@abccompany.com</li> <li>Verity Email: demo1@abccompany.com</li> <li>Verity Email: demo1@abccompany.com</li> <li>Verity Email: demo1@abccompany.com</li> <li>Verity Email: demo1@abccompany.com</li> <li>Verity Email: demo1@abccompany.com</li> <li>Verity Email: demo1@abccompany.com</li> <li>Verity Email: demo1@abccompany.com</li> <li>Verity Email: demo1@abccompany.com</li> <li>Verity Email: demo1@abccompany.com</li> <li>View Account Information</li> <li>Were Account Information</li> <li>Were Membership Information</li> <li>Were Membership Information</li> <li>Were Membership Information</li> <li>Were Membership Information</li> <li>Were Membership Information</li> <li>Wer</li></ul> |          | Modify User Profile                                                                                                    |                         |  |  |  |  |  |
| <ul> <li>• For your Security Protection, the Email Address must be unique to each user, and NOT used by different Person(s). The System Security will be upgraded in the future. If an Email Address is used by multiple persons, system access will not allowed.</li> <li>User ID: 000000.Demo1 Last Access:2023-09-13 09:29 AM</li> <li>• First Name: Demo1</li> <li>• Last Name: Demo</li> <li>• Last Name: Demo</li> <li>• Ennail: demo1@abccompany.com</li> <li>Verify Email: demo1@abccompany.com</li> <li>Verify Email: demo1@abccompany.com</li> <li>View Acount Information and Content ONLY</li> <li>New Account Information</li> <li>View Aso Bill</li> <li>Origon Billing</li> <li>Origon Secure Messaging Center</li> <li>Group Secure Messaging</li> <li>To save your changes, click on the Submit button. To undo all changes made and return to the list, click on the Cancel</li> </ul>                                                                                                    |          | <ul> <li>Make desired changes to user information and then click on Submit button.</li> </ul>                                                                                                    |                         |  |  |  |  |  |
| on       User ID: 000000.Demo1       Last Access:2023-09-13 09:29 AM         • First Name:       Demo1         • Last Name:       Demo1         • Last Name:       Demo1         • Phone:       123         • Phone:       123         • Phone:       123         • Reports       Notif Access to Reports containing Hembership         • View Account Information       Information is granted by having beth View Reports'         • View Membership       Information         • View Aso Bill       Demo                                                                                                    |          | <ul> <li>For your Security Protection, the Email Address must be unique to each user, and NOT used by different Person(s). The<br/>System Security will be ungraded in the future. If an Email Address is used by multiple persons, system access will not be</li> </ul> |                         |  |  |  |  |  |
| Image: State of the state of the state                                           |          | allowed.                                                                                                    | cent access will not be |  |  |  |  |  |
| <ul> <li>First Name: period</li> <li>Last Name: period</li> <li>Email: demol@abccompany.com</li> <li>Verify Email:</li> <li>Phone: 123 123 1234 ext:</li> <li>Mobile:</li> <li>Phone: 123 123 1234 ext:</li> <li>Mobile:</li> <li>* Required fields</li> </ul> Modify Permissions Learn more about the roles in modify permissions. Content Neter Account Information and Content ONLY Wiew Account Information and Content ONLY Wiew Membership Information Wiew Membership Information Wiew Membership Information Wiew Membership Information Wiew Membership Information Wiew Membership Information Wiew ASO Bill Wiew ASO Bill Wiew ASO Bill Wiew ASO Bill Wiew ASO Bill Wiew ASO Bill Wiew ASO Bill permission is needed to grant access to ASO Invoices. Save Changes To save your changes, click on the Submit button. To undo all changes made and return to the list, click on the Cancel button.                                                                                                    |          | User ID: 000000.Demo1 Last Access:2023-09-13 09:29 AM                                                                                                    |                         |  |  |  |  |  |
| ter     * Last Name:   * Email:   demoi@abccompany.com   Verify Email:   * Phone:   123   123   Mobile:   * Required fields      Molify Permissions    Learn more about the roles in modify permissions.   Content   Nembership   View Account Information and Content ONLY   View Account Information   * View Account Information   * Update Membership   Membership   Billing   View ASO Bill   Wiew ASO Claims Detail   View ASO Bill   Membership Information is needed to grant access to ASO Invoices.   Save Changes   To save your changes, click on the Submit button. To undo all changes made and return to the list, click on the Cancel                                                                                                    |          | * First Name: Demo1                                                                                                    |                         |  |  |  |  |  |
| <ul> <li>* Email: demo1@abccompany.com</li> <li>Verify Email:</li></ul>                                                                                                    | iter     | * Last Name: Demo                                                                                                    |                         |  |  |  |  |  |
| Verify Email:          * Phone:       123       123         Mobile:          * Required fields         Modify Permissions         Learn more about the roles in modify permissions.         Content       Reports         View Account Information and Content ONLY         Membership         Ind         Billing         View Membership         Outlace Membership         Information         Billing         View ASO Bill         View ASO Bill         View ASO Bill         View ASO Bill         View ASO Bill         View ASO Bill permission is needed to grant access to ASO Invoices.         Save Changes         To save your changes, click on the Submit button. To undo all changes made and return to the list, click on the Cancel button.                                                                                                    |          | * Email: demo1@abccompany.com                                                                                                    |                         |  |  |  |  |  |
| <pre>* Phone: 123 123 1234 ext:</pre>                                                                                                    |          | Verify Email:                                                                                                    |                         |  |  |  |  |  |
| Mobile:                                                                                                    |          | * Phone: 123 123 1234 ext:                                                                                                    |                         |  |  |  |  |  |
| <ul> <li>* Required fields</li> <li>Modify Permissions         <ul> <li>Learn more about the roles in modify permissions.</li> <li>Learn more about the roles in modify permissions.</li> </ul> </li> <li>Content         <ul> <li>Reports</li> <li>View Account Information and Content ONLY</li> <li>Wiew Account Information and Content ONLY</li> <li>Wiew Membership</li> <li>View Membership Information</li> <li>Update Membership</li> <li>Billing</li> <li>View ASO Bill</li> <li>Wiew ASO Claims Detail</li> <li>View ASO Subscriber List</li> <li>** The View ASO Bill permission is needed to grant access to ASO Invoices.</li> </ul> </li> <li>Save Changes</li> <li>To save your changes, click on the Submit button. To undo all changes made and return to the list, click on the Cancel button.</li> </ul>                                                                                                    |          | Mobile:                                                                                                    |                         |  |  |  |  |  |
| Modify Permissions Learn more about the roles in modify permissions. Learn more about the roles in modify permissions. Content View Account Information and Content ONLY Membership View Account Information Update Membership Information Update Membership Billing View ASO Bill View ASO Bill View ASO Claims Detail View ASO Subscriber List ** The View ASO Bill permission is needed to grant access to ASO Invoices. Save Changes To save your changes, click on the Submit button. To undo all changes made and return to the list, click on the Cancel button.                                                                                                    | \$       | * Required fields                                                                                                    |                         |  |  |  |  |  |
| Image: Content Content ONLY       Reports         Wiew Account Information and Content ONLY       View Reports         Membership       View Membership Information         Wipdate Membership       Note: Access to Reports containing Membership information' permissions.         Ouljade Membership       Maintain Payment         Wiew ASO Bill       Membership Membership Membership Information         View ASO Claims Detail       Origo Pay Bill         Wiew ASO Subscriber List       Membership Messaging Center         ** The View ASO Bill permission is needed to grant access to ASO Invoices.         Save Changes         To save your changes, click on the Submit button. To undo all changes made and return to the list, click on the Cancel button.                                                                                                    |          | Modify Permissions                                                                                                    |                         |  |  |  |  |  |
| Content       Reports         View Account Information and Content ONLY       View Reports         Membership       View Membership Information         View Membership Information       View Membership Information' permissions.         Vlpdate Membership       Maintain Payment Profile         Billing       ASO Pay Bill         View ASO Claims Detail       Membership Messaging Center         View ASO Subscriber List       Group Secure Messaging         ** The View ASO Bill permission is needed to grant access to ASO Invoices.         Save Changes         To save your changes, click on the Submit button. To undo all changes made and return to the list, click on the Cancel         button.                                                                                                    | on       | Learn more about the roles in modify permissions.                                                                                                    |                         |  |  |  |  |  |
| Find       Image: Search all Forms       View Account Information and Content ONLY       View Reports         Membership       View Membership Information       Note: Access to Reports containing Membership information is granted by having both 'View Reports' and 'View Membership Information' permissions.       Online Bill Payment         @Update Membership       Image: Membership       Membership         Billing       Image: Membership Messaging Center       Image: Membership Messaging         Image: View ASO Claims Detail       Image: Membership Messaging       Membership Messaging         Image: View ASO Subscriber List       Image: Membership Messaging       Membership Messaging         ** The View ASO Bill permission is needed to grant access to ASO Invoices.       Save Changes         To save your changes, click on the Submit button. To undo all changes made and return to the list, click on the Cancel button.       Submit                                                                                                    | 1        | Content Reports                                                                                                    |                         |  |  |  |  |  |
| Find       Note: Access to Reports containing Membership information is granted by having both 'View Reports' and 'View Membership Information is granted by having both 'View Reports' and 'View Membership Information' permissions.         Cupdate Membership       Image: Cupdate Membership         Billing       Online Bill Payment         View ASO Bill       Membership Messaging Center         View ASO Claims Detail       Weiw ASO Subscriber List         View ASO Bill permission is needed to grant access to ASO Invoices.       Save Changes         To save your changes, click on the Submit button. To undo all changes made and return to the list, click on the Cancel button.                                                                                                    | _        | □View Account Information and Content ONLY □View Reports                                                                                                    |                         |  |  |  |  |  |
| Ind       View Membership Information         Search       Update Membership         Forms       Update Membership         Billing       Maintain Payment Profile         Oview ASO Bill       ASO Pay Bill         View ASO Claims Detail       Group Secure Messaging         View ASO Subscriber List       Stop Secure Messaging         ** The View ASO Bill permission is needed to grant access to ASO Invoices.         Save Changes         To save your changes, click on the Submit button. To undo all changes made and return to the list, click on the Cancel button.         Submit       Delete Liser                                                                                                    |          | Membership Note: Access to Reports containing Membership<br>information is granted by having both 'View Reports'                                                                                                    |                         |  |  |  |  |  |
| ced Search<br>w All Forms       Outline Bill Payment         Billing       Maintain Payment Profile         Oview ASO Bill       ASO Pay Bill         View ASO Claims Detail       View ASO Subscriber List         View ASO Subscriber List       Group Secure Messaging         ** The View ASO Bill permission is needed to grant access to ASO Invoices.         Save Changes         To save your changes, click on the Submit button. To undo all changes made and return to the list, click on the Cancel button.                                                                                                    | Find     | ✓View Membership Information and 'View Membership Information' permissions.                                                                                                    |                         |  |  |  |  |  |
| All state          Maintain Payment Profile          Billing          ASO Pay Bill          View ASO Claims Detail          Wembership Messaging Center          View ASO Subscriber List          Group Secure Messaging          ** The View ASO Bill permission is needed to grant access to ASO Invoices.         Save Changes         To save your changes, click on the Submit button. To undo all changes made and return to the list, click on the Cancel button.         Submit       Delete User                                                                                                    | d Search | Online Bill Payment     Online Bill Payment                                                                                                    |                         |  |  |  |  |  |
| ASO Pay Bill         View ASO Claims Detail         View ASO Claims Detail         View ASO Subscriber List         ** The View ASO Bill permission is needed to grant access to ASO Invoices.         Save Changes         To save your changes, click on the Submit button. To undo all changes made and return to the list, click on the Cancel button.         Submit       Delete Liser                                                                                                    |          | Billing Maintain Payment Profile                                                                                                    |                         |  |  |  |  |  |
| View ASO Claims Detail       Membership Messaging Center         View ASO Subscriber List       Image: Complexity of the second second se                                                                                      |          | OView ASO Bill                                                                                                    |                         |  |  |  |  |  |
| Oview ASO Subscriber List         ** The View ASO Bill permission is needed to grant access to ASO Invoices.         Save Changes         To save your changes, click on the Submit button. To undo all changes made and return to the list, click on the Cancel button.         Submit       Delete User         Cancel                                                                                                    |          | View ASO Claims Detail Membership Messaging Center                                                                                                    |                         |  |  |  |  |  |
| ** The View ASO Bill permission is needed to grant access to ASO Invoices.   Save Changes   To save your changes, click on the Submit button. To undo all changes made and return to the list, click on the Cancel button.   Submit   Delete User   Cancel                                                                                                    |          | □View ASO Subscriber List                                                                                                    |                         |  |  |  |  |  |
| Save Changes         To save your changes, click on the Submit button. To undo all changes made and return to the list, click on the Cancel button.         Submit       Delete liser         Cancel                                                                                                    |          | ** The View ASO Bill permission is needed to grant access to ASO Invoices.                                                                                                    |                         |  |  |  |  |  |
| To save your changes, click on the <b>Submit</b> button. To undo all changes made and return to the list, click on the <b>Cancel</b> button.                                                                                                    |          | Save Changes                                                                                                    |                         |  |  |  |  |  |
| Submit Delete User Cancel                                                                                                    |          | To save your changes, click on the <b>Submit</b> button. To undo all changes made and return to the list, clic button.                                                                                                    | k on the <b>Cancel</b>  |  |  |  |  |  |
| Bublint Bucke open Candi                                                                                                    |          | Submit Delete User Cancel                                                                                                    |                         |  |  |  |  |  |

# Accessing the Membership Message Center

You can open the Membership Message Center from two places:

- **1.** Left side navigation
- 2. Notifications tab

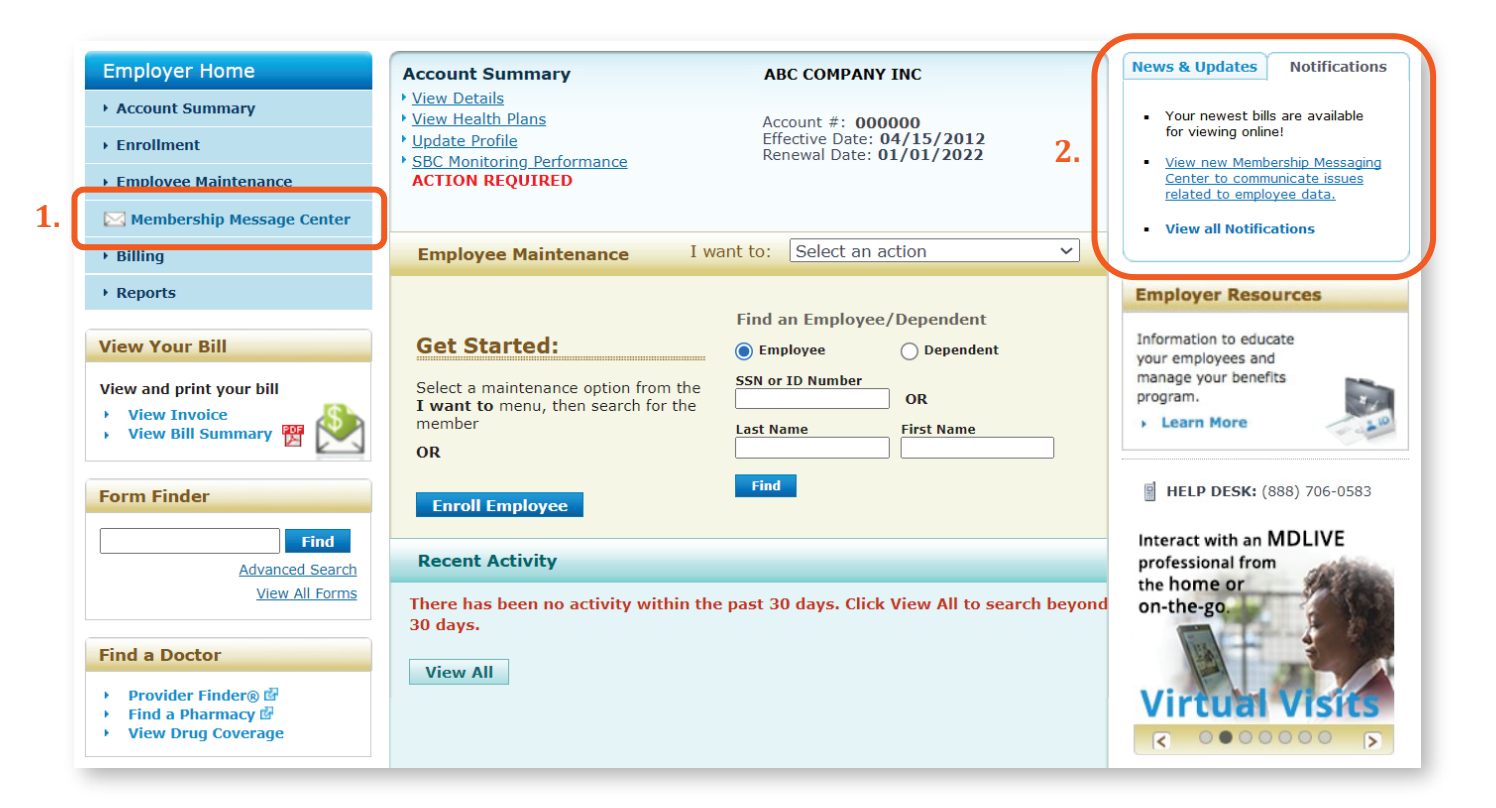

# **Quick Summary of Functions**

The Membership Message Center is designed to send secure messages and data to our membership teams for processing. It does not work like traditional email. Users with Group Secure Messaging enabled have three main Membership Messaging Center functions:

- **1.** New Message. A request is created from the New Message screen and assigned a Case number.
- 2. **Inbox.** Once we complete the request, we respond back to the User that the Case is completed, which is displayed in the **Inbox**. In addition, an email is sent to the requestor advising that it's time to return to the Membership Message Center to view a response from Membership Customer Service. The **Inbox** can be used to catalog completed requests.
- 3. Sent. Once the Case is submitted, it moves to Sent and can be searched. Our teams process the request. Sent messages can be used to track pending requests.

|    | Demo User        | Ę                                                                                       | for Employers' |
|----|------------------|-----------------------------------------------------------------------------------------|----------------|
|    | Account # 000000 | Membership Secure Messaging Center                                                      |                |
| 1  | New Message      | Please note that messaging center is designated solely for membership-related inquiries |                |
| 2. | Inbox            | Inbox                                                                                   |                |
| 3. | Sent             | Search with any one option                                                              |                |
|    | HELP             |                                                                                         |                |
|    | Contact Us       |                                                                                         |                |
|    | Demo and Guide   | Search Clear Filters                                                                    |                |
|    | Log Off          | From Membership Customer Service                                                        |                |
|    |                  | No Records Found                                                                        |                |
|    |                  |                                                                                         |                |

# Creating a New Message

To create a new message:

- 1. Click on New Message
- 2. When a User selects a topic, the system will populate the required information (or 'helpful hints') for that topic automatically. This will minimize the number of inquiries that are rejected due to missing information. Options include:
  - Enrollment/Add Member
  - Maintenance
  - Reinstate
  - Cancellation
  - Spreadsheets/Report
  - General Inquiry AEP
  - COBRA and State Continuation
  - Disabled Dependent
  - Billing
  - Other
- 3. Select the number of employees referenced in the request. This helps the membership team determine how large the request is. Options include:
  - 1-6

•

- 76-100
- 101-199
  - 200+
- 51-75

6-20

21-50

| Demo1                  |                                                                                                    |
|------------------------|----------------------------------------------------------------------------------------------------|
| Account # 000000       | Membership Secure Messaging Center                                                                                                    |
|                        | Please note that messaging center is designated solely for membership-related inquiries                                                                                                    |
| New Message <b>1</b> . | • You can expect a response within 3 business days                                                                                                    |
| Inbox                  |                                                                                                    |
| Sent                   |                                                                                                    |
| HELP                   | I Want To * 2. Enrollment/Add Member                                                                                                    |
| Contact Us             | Number of employees                                                                                                    |
| Demo and Guide         | referenced in this request 3. 1-5                                                                                                    |
| Log Off                | To minimize delays and the need for follow-up questions, please provide all relevant information, including but not limited to:<br>SSN/ID # Group/Section Effective Date Event Reason Primary Care Physician (PCP) if selecting HMO plan (Illinois) Medical Group if<br>selecting HMO plan If your requested effective date is beyond our standard retroactive allowed days, please include a detailed<br>explanation for the late submission. |
|                        | Sender     Demo1 Demo       Email     demo1@abccompany.com       Subject*     Add New Employees                                                                                                    |
|                        | CC hr@abccompany.com +                                                                                                    |
|                        | Message* Please add new employees. See attached spreadsheet for detailed information.                                                                                                    |
|                        | (76/9000) Attachment The total size of all attachments must not exceed 5 MB. Accepted file formats include:.bmp ,.csv,.doc,.docx,.gif,.jpeg.jpgodt,.pdf,.pngrtf,.tif,.txt,.xls,.xlsx Maximum of five (5)attachments Add attachment Add-New-Employees.xlsx (12.06 KB)                                                                                                    |
|                        | Send Cancel                                                                                                    |

# Creating a New Message (continued)

- 4. Enter a Subject.
- Email addresses included in the CC field will receive an email notification when there's a message delivered to the Inbox.
- 6. Enter a **Message**. You have 9000 characters.
- 7. Add an **Attachment**. File type options include:
  - Database files: csv, xls, xlxs
  - Document and text files: doc, docx, odt, rtf, txt
  - Image files: bmp, gif, jpeg, jpg, png, tif, tiff
  - PDF files

A User can attach a maximum of 5 files per message.

The size limit per attached file is 5 MB or 5000 KB.

- Once a User selects a file, the name of the file will appear. The User can remove a file by clicking the "x" next to the file name.
- 9. Click Send.

**10.** If the message was sent successfully, the User will see a message with a Case number.

| Demo1                        | blue access                                                                                                    |  |  |  |  |  |  |  |  |
|------------------------------|----------------------------------------------------------------------------------------------------|--|--|--|--|--|--|--|--|
| Account # 000000             | Membership Secure Messaging Center                                                                                                    |  |  |  |  |  |  |  |  |
| New Message<br>Inbox         | Please note that messaging center is designated solely for membership-related inquiries  O You can expect a response within 3 business days                                                                                                    |  |  |  |  |  |  |  |  |
| Sent                         |                                                                                                    |  |  |  |  |  |  |  |  |
| IELP                         | I Want To* Enrollment/Add Member                                                                                                    |  |  |  |  |  |  |  |  |
| Contact Us<br>Demo and Guide | Number of employees referenced in this request* 1-5                                                                                                    |  |  |  |  |  |  |  |  |
| og Off                       | To minimize delays and the need for follow-up questions, please provide all relevant information, including but not limited to:<br>SSN/ID # Group/Section Effective Date Event Reason Primary Care Physician (PCP) if selecting HMO plan (Illinois) Medical Group if<br>selecting HMO plan If your requested effective date is beyond our standard retroactive allowed days, please include a detailed<br>explanation for the late submission. |  |  |  |  |  |  |  |  |
|                              |                                                                                                    |  |  |  |  |  |  |  |  |
|                              | Sender Demo1 Demo Email demo1@abccompany.com                                                                                                    |  |  |  |  |  |  |  |  |
|                              | Subject* 4. Add New Employees                                                                                                    |  |  |  |  |  |  |  |  |
|                              | CC 5. hr@abccompany.com +                                                                                                    |  |  |  |  |  |  |  |  |
|                              | Message* Please add new employees. See attached spreadsheet for detailed information.<br>6.                                                                                                    |  |  |  |  |  |  |  |  |
|                              | (76/9000)<br>Attachment The total size of all attachments must not exceed 5 MB.<br>Accepted file formats include:.bmp ,.csv,.doc,.docx,.gif,.jpeg.,jpg,.odt,.pdf,.png,.rtf,.tif ,.tiff,.txt,.xls,.xlsx<br>Maximum of five (5)attachments<br>7. Add attachment<br>Add-New-Employees.xlsx (12.06 KB) × 8.                                                                                                    |  |  |  |  |  |  |  |  |
|                              | 9. Send Cancel                                                                                                    |  |  |  |  |  |  |  |  |
|                              | Message Sent Successfully . Your message was ass     case 00000000  Please expect a response within three (3) business d                                                                                                    |  |  |  |  |  |  |  |  |
|                              | If your membership need is urgent in lease call (XXX) XX                                                                                                    |  |  |  |  |  |  |  |  |

Monday-Friday, 8am-6pm CST and reference the case number.

#### **Using Inbox Functions**

#### Inbox Messages

Messages are listed by date with the most recent message first. Up to 10 messages are displayed per page.

#### **Complete Requests**

When we complete a request or Case, we'll respond to the original message letting the User know the request is completed and the Case is closed. Messages will remain in your Inbox.

#### Searching Inbox Messages

You can use the Inbox to search for and review completed requests. Search functions include.

- Search by Subject. At this time, searching by subject must be exact to display the record.
- 2. Search by Case#.
- **3.** Search by **date periods**.

| Demo1   |                  |             |              |                     |                              |              |           |                  | blue       | tor Employeer |
|---------|------------------|-------------|--------------|---------------------|------------------------------|--------------|-----------|------------------|------------|---------------|
| Account | # 000000         | Membershi   | p Secure N   | lessaging Center    |                              |              |           |                  |            |               |
| New Me  | ssage            | Please note | that mess    | saging center is de | esignated solely for member  | ship-related | inquirie  | s                |            |               |
| inbox   |                  | Reinst      | ate my E     | mployee             |                              |              |           | Reply            |            |               |
| Sent    |                  | Form        | Customer     | Service             | Case                         |              | Request   | Date08/28/2023   |            |               |
| HELP    |                  | Messag      | ge:          |                     |                              |              |           |                  |            |               |
| Contact | Us               | Da          | te           | Sender              | Message                      |              |           |                  |            |               |
| Demo ai | nd Guide         | 08/         | 28/2023      | Group<br>Membership | Your request is complete     |              |           |                  |            |               |
| .og Off |                  |             | _            | Team                |                              |              |           |                  |            |               |
|         | Demo1            |             |              |                     |                              |              |           |                  | blueaccess | -             |
|         | Account # 000000 |             | Member       | ship Secure Mess    | aging Center                 |              |           |                  |            |               |
|         |                  |             | Please n     | ote that messagir   | ng center is designated sole | ly for memb  | ership-re | elated inquiries |            |               |
|         | New Message      |             |              |                     |                              |              |           |                  |            |               |
|         | Inbox            |             | Inbo         | ж                   |                              |              |           |                  |            |               |
|         | Sent             |             | Sear         | ch with any one o   | ption                        |              |           |                  |            |               |
|         |                  |             | <b>1.</b> Su | bject               |                              | 2.           | Case#     |                  |            |               |
|         | HELP             |             | 3. Fro       | m MM/DD/Y           | YYY HD                       |              | То        | MM/DD/YYYY #     |            |               |
| e       | Contact Us       |             |              |                     |                              |              | 10        |                  |            |               |
|         | Demo and Guide   |             |              | Search              | Clear Filters                |              |           |                  |            |               |
|         | Log Off          |             | Fror         | n Membership        | Customer Service             | Records Fo   | und       |                  |            |               |

#### Using Inbox Functions (continued)

#### **Replying to Inbox Messages**

You can also reply to Inbox messages. The same character limits and attachment rules apply when you respond to an Inbox message as when you create a New Message.

#### **Email Notifications**

When a Case is completed, we reply to the request and a new message appears in the **Inbox**. In addition, we send a notification email to the email address on file for the associated BAE account. This email message contains no employer or employee information or data. It is simply a notification that a new message is in your **Inbox**. If a User entered an email address in the CC field of a New Message, they too will receive an email notification.

#### **Using Sent Functions**

#### Sent Messages

Display functions include:

- Messages listed by date with the most recent message first.
- 2. Up to 10 messages per page.

#### Searching Sent Messages

You can search for and review requests or Cases that are still pending.

- 3. Search by **Subject**. At this time, searching by subject must be exact to display the record.
- 4. Search by Case#.
- **5.** Search by **date periods**.

| Demo 1         |                     |                                             |                                |                | blue access<br>for Employers' |
|----------------|---------------------|---------------------------------------------|--------------------------------|----------------|-------------------------------|
|                | Membership Sec      | cure Messaging Center                       | a na atan at                   |                |                               |
| New Message    | Please note that    | t messaging center is designated solely for | r membership-related inquiries |                |                               |
| Inbox          | Send                |                                             |                                |                |                               |
| Sent           | Search with         | any one option                              |                                |                |                               |
| HELP           | <b>3.</b> Subject   |                                             | 4. Case#                       |                |                               |
| Contact Us     | <b>5.</b> From      | MM/DD/YYYY                                  | То                             | MM/DD/YYYY     |                               |
| Demo and Guide | Search              | Clear Filters                               |                                |                |                               |
| Log Off        | From Mem            | nbership Customer Service                   |                                |                |                               |
|                | Date                | Case #                                      | Subject                        |                |                               |
|                | <b>1.</b> 09/15/202 | 23 02690624                                 | Cancel Employe                 | <u>ees</u>     |                               |
|                | 09/15/202           | 23 02690623                                 | Member Mainte                  | enance Request |                               |
|                | 09/15/202           | 23 02690622                                 | Add New Emplo                  | <u>yees</u>    |                               |
|                |                     | <b>2.</b> « 1 »                             |                                |                |                               |
|                |                     |                                             |                                |                |                               |